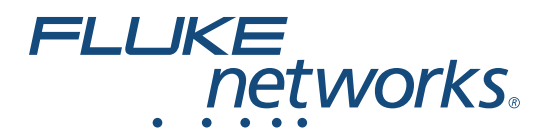

# LinklQ<sup>™</sup> Cable+Network Tester

Manual d'Uso

BC February 2021 (Italian) ©2021 Fluke Corporation. All rights reserved. Specifications are subject to change without notice. All product names are trademarks of their respective companies.

#### GARANZIA LIMITATA & LIMITAZIONE DI RESPONSABILITÀ

Ogni prodotto Fluke è garantito come esente da difetti nei materiali e nella manodopera per normali situazioni di uso. Il periodo di garanzia è di 1 anno a partire dalla data di spedizione. La garanzia per le parti sostituite, le riparazioni e l'assistenza è di 90 giorni. La garanzia è emessa solo a beneficio dell'acquirente originale o del consumatore finale che abbia acquistato il prodotto da un rivenditore Fluke autorizzato. Non copre fusibili, pile di ricambio e qualsiasi apparecchio che, a giudizio della Fluke, sia stato adoperato in modo improprio, modificato, trascurato o danneggiato sia accidentalmente che a causa di condizioni anomale d'uso e manipolazione. La Fluke garantisce per 90 giorni che il software funzionerà sostanzialmente secondo le proprie specifiche operative e che sia stato registrato su supporti non difettosi. Non garantisce che il software sarà esente da errori o che funzionerà senza interruzioni.

I rivenditori autorizzati Fluke sono tenuti ad estendere la presente garanzia per prodotti nuovi e non ancora usati a beneficio esclusivo degli utenti finali, ma non sono autorizzati a emettere una garanzia diversa o più ampia a nome della Fluke. La garanzia è valida solo se il prodotto è stato acquistato attraverso la rete commerciale Fluke o se l'acquirente ha pagato il prezzo non scontato. La Fluke si riserva il diritto di fatturare all'acquirente i costi di importazione dei ricambi per la riparazione/sostituzione eseguita, nel caso in cui il prodotto acquistato in un Paese sia sottoposto a riparazione in un altro.

L'obbligo di garanzia è limitato, a discrezione della Fluke, al rimborso del prezzo d'acquisto, alla riparazione gratuita o alla sostituzione di un prodotto difettoso che sia inviato ad un centro assistenza autorizzato Fluke entro il periodo di garanzia.

Per usufruire dell'assistenza in garanzia, rivolgersi al più vicino centro assistenza autorizzato Fluke per ottenere informazioni sull'autorizzazione al reso. Quindi spedire il prodotto al centro di assistenza. Il prodotto deve essere accompagnato da una descrizione dei problemi riscontrati, e deve essere spedito in porto franco e con assicurazione pre-pagata. La Fluke declina ogni responsabilità per danni in transito. A seguito delle riparazioni in garanzia, il prodotto sarà restituito all'acquirente in porto franco. Se la Fluke accerta che il guasto sia stato causato da negligenza, uso improprio, contaminazione, alterazione, incidente o condizioni anomale di uso e manipolazione (comprese le sovratensioni causate dall'uso dello strumento oltre la propria portata nominale e l'usura dei componenti meccanici dovuta all'uso normale dello strumento), la Fluke presenterà una stima dei costi di riparazione e attenderà l'autorizzazione dell'utente a procedere alla riparazione. In seguito alla riparazione, il prodotto sarà restituito all'acquirente con addebito delle spese di riparazione e di spedizione.

LA PRESENTE GARANZIA È L'UNICO ED ESCLUSIVO RICORSO DISPONIBILE ALL'ACQUIRENTE ED È EMESSA IN SOSTITUZIONE DI OGNI ALTRA GARANZIA, ESPRESSA OD IMPLICITA, COMPRESA, MA NON LIMITATA AD ESSA, QUALSIASI GARANZIA IMPLICITA DI COMMERCIABILITÀ O DI IDONEITÀ PER USI PARTICOLARI. LA FLUKE DECLINA OGNI RESPONSABILITÀ PER DANNI O PERDITE PARTICOLARI, INDIRETTI, INCIDENTALI O CONSEGUENTI, COMPRESA LA PERDITA DI DATI DOVUTI A QUALSIASI CAUSA O TEORIA.

Poiché alcuni Paesi non consentono di limitare i termini di una garanzia implicita né l'esclusione o la limitazione di danni accidentali o sequenziali, le limitazioni e le esclusioni della presente garanzia possono non valere per tutti gli acquirenti. Se una clausola qualsiasi della presente garanzia non è ritenuta valida o attuabile dal tribunale o altro foro competente, tale giudizio non avrà effetto sulla validità delle altre clausole.

Fluke Corporation P.O. Box 9090 Everett, WA 98206-9090 U.S.A.

11/99

# Indice

### Titolo

# Pagina

| Introduzione                                            | 1  |
|---------------------------------------------------------|----|
| Rilevamento automatico dei test                         | 1  |
| Contattare Fluke                                        | 2  |
| Informazioni sulla sicurezza                            | 2  |
| Descrizione generale del prodotto                       | 2  |
| Componenti                                              | 3  |
| Comandi e connettori                                    | 4  |
| Tracolla                                                | 5  |
| Display                                                 | 6  |
| Main Menu (Menu principale)                             | 7  |
| Comandi del menu                                        | 7  |
| Settings Menu (Menu Impostazioni)                       | 8  |
| Tools Menu (Menu Strumenti)                             | 11 |
| Test                                                    | 12 |
| Test di cavi                                            | 12 |
| Esecuzione di un test del cavo                          | 13 |
| Schermate della mappatura cavi                          | 17 |
| Errore del limite di test                               | 20 |
| Test interruttori                                       | 21 |
| Test dell'interruttore                                  | 21 |
| Risultati del test di rete                              | 23 |
| Risultati del test PoE                                  | 25 |
| Save a Test Result (Salvataggio del risultato del test) | 28 |
| Results Menu (Menu Risultati)                           | 28 |
| Delete Test Results (Eliminare i risultati del test)    | 29 |
| Caricamento dei risultati in LinkWare PC                | 30 |
| Test con MS-IE-Adapter Set (set MS-IE-Adapter)          | 30 |
| Manutenzione                                            | 31 |
| Pulizia del prodotto                                    | 31 |
| Batteria                                                | 31 |
| Specifiche del prodotto                                 | 32 |
|                                                         |    |

# Introduzione

Il Fluke Networks LinkIQ Cable+Network Tester (Prodotto o Tester) è un esclusivo strumento di test palmare per l'uso in molte applicazioni per test di cavi a doppino ritorto, connettività di rete e Power over Ethernet (PoE). Queste applicazioni includono l'integrazione di sistemi, l'installazione di cavi e la manutenzione di sistemi di sicurezza e di rete. Il prodotto fornisce una suite di rilevamento automatico dei test che riconosce un dispositivo collegato e seleziona automaticamente il tipo di test appropriato per il dispositivo. Vedere *Rilevamento automatico dei test*. Il Prodotto può essere impostato manualmente per eseguire un test del cavo o dell'interruttore.

Il Prodotto mostra le immagini su un display LCD touchscreen ad alta visibilità di qualità industriale. Il Prodotto salva i dati nella memoria interna, ed è possibile trasferirli su un PC tramite una connessione USB diretta.

Il Prodotto include il software desktop LinkWare™ PC. Il software LinkWare PC è una suite software ad alte prestazioni per l'analisi della qualità e la generazione di report.

Il Prodotto è compatibile con MicroScanner™ PoE Remote Identifer e IntelliTone™ Pro Toner, Tracer, and Probe.

# Rilevamento automatico dei test

Per impostazione predefinita, il Prodotto è impostato in modalità di test automatico. La funzione di rilevamento automatico dei test riconosce un dispositivo collegato e seleziona automaticamente il tipo di test compatibile con il dispositivo.

Il rilevamento automatico dei test consente di selezionare:

- Test del cavo se il Prodotto rileva un Remote ID. Vedere Test di cavi.
- Test dell'interruttore se il Prodotto rileva un dispositivo di rete. Vedere Test interruttori.
- Test dell'interruttore con Power over Ethernet (PoE) se il Prodotto rileva un dispositivo PSE (Power Sourcing Equipment). Vedere *Test interruttori*.

# **Contattare Fluke**

Fluke Corporation è operativa a livello mondiale. Per informazioni sui contatti locali, visitare il sito Web: <u>www.flukenetworks.com</u>.

Per registrare il prodotto oppure per visualizzare, stampare o scaricare il manuale più recente o il relativo supplemento, visitare il nostro sito Web.

+1-425-446-5500

info@flukenetworks.com

# Informazioni sulla sicurezza

È possibile consultare la versione cartacea generica delle Informazioni di sicurezza fornita con il Prodotto oppure visitare <u>www.flukenetworks.com</u>. Dove possibile sono presenti informazioni di sicurezza più specifiche.

Il termine **Avvertenza** identifica le condizioni e le procedure pericolose per l'utente. Il termine **Attenzione** identifica le condizioni e le procedure che possono provocare danni al Prodotto o all'apparecchiatura da verificare.

Nota

*Prima di usare il Prodotto per la prima volta, caricare la batteria per un minimo di 1,5 ore. Vedere Batteria.* 

### Attenzione

Per attivare il circuito di protezione degli ingressi, accendere il Prodotto prima di collegare un cavo. Per accendere il Prodotto, premere **()**.

# Descrizione generale del prodotto

Disimballare il Prodotto e identificare gli elementi mostrati in Tabella 1.

### Componenti

La Tabella 1 mostra le parti del Prodotto.

| 1                                                                    |                                                                                                    |                 |                                                 |
|----------------------------------------------------------------------|----------------------------------------------------------------------------------------------------|-----------------|-------------------------------------------------|
| Articolo                                                             | Descrizione                                                                                        | Articolo        | Descrizione                                     |
| 0                                                                    | Prodotto                                                                                           | 5               | Localizzatore n. 1 (Remote ID 1) <sup>[2]</sup> |
| 2                                                                    | Caricabatteria                                                                                     | 6               | Supporto per localizzatore                      |
| Image: 3Kit adattatore di<br>alimentazione universale <sup>[1]</sup> |                                                                                                    | 7               | Cavo da USB C a USB A.                          |
| 4   Tracolla   8   Cavo in rame CAT6A                                |                                                                                                    |                 |                                                 |
| [1] Non dispo<br>[2] Il Prodotto<br>REMOTE                           | onibile in tutti i kit.<br>o può funzionare con Remote ID 2 fino<br>-ID KIT o incluso con LIQ-KIT) | a Remote ID 7 ( | disponibile separatamente come                  |

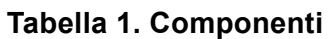

### Comandi e connettori

La Tabella 2 mostra i comandi e i connettori del Prodotto.

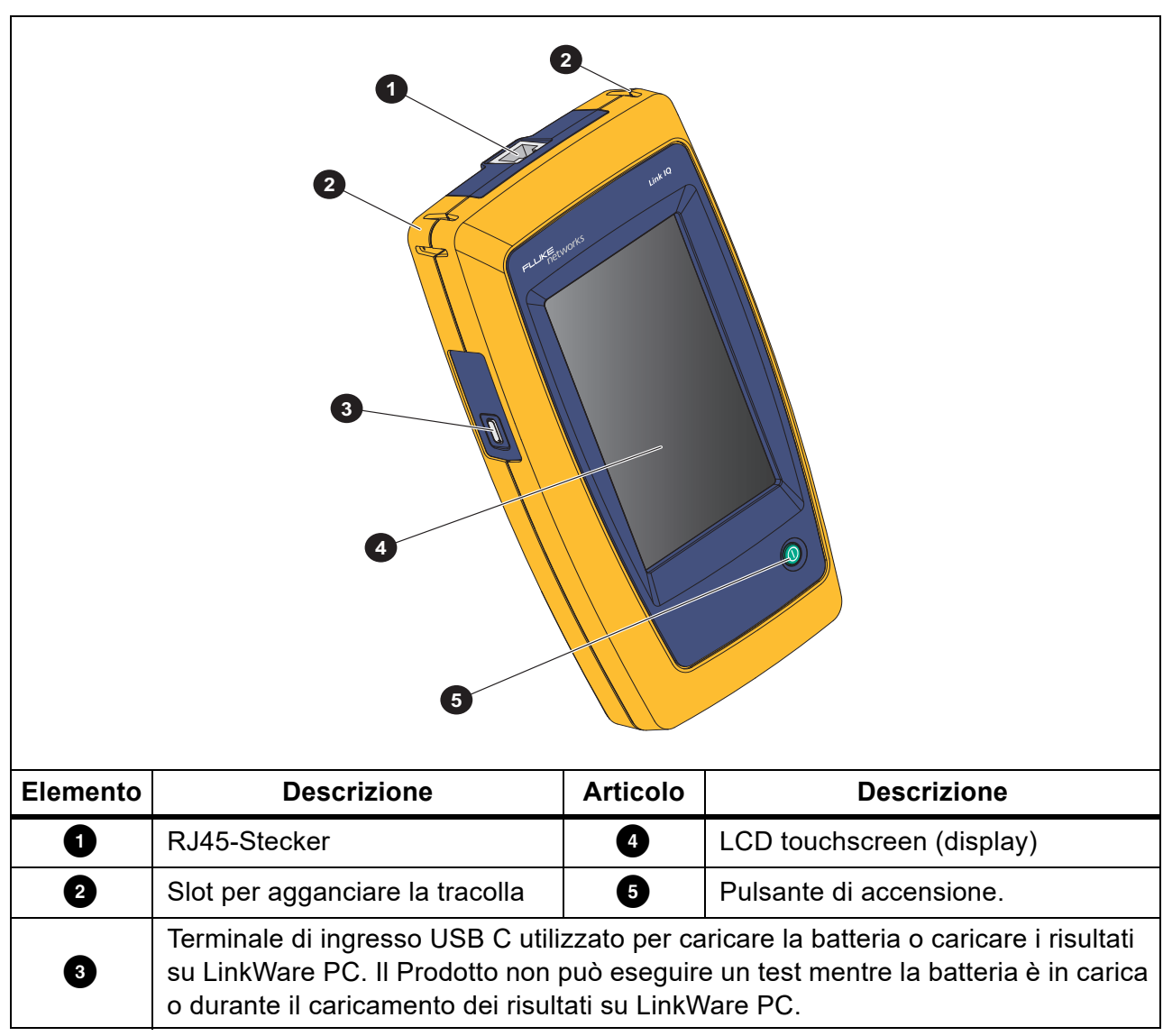

Tabella 2. Comandi e connettori

## Tracolla

La Figura 1 mostra come fissare la tracolla.

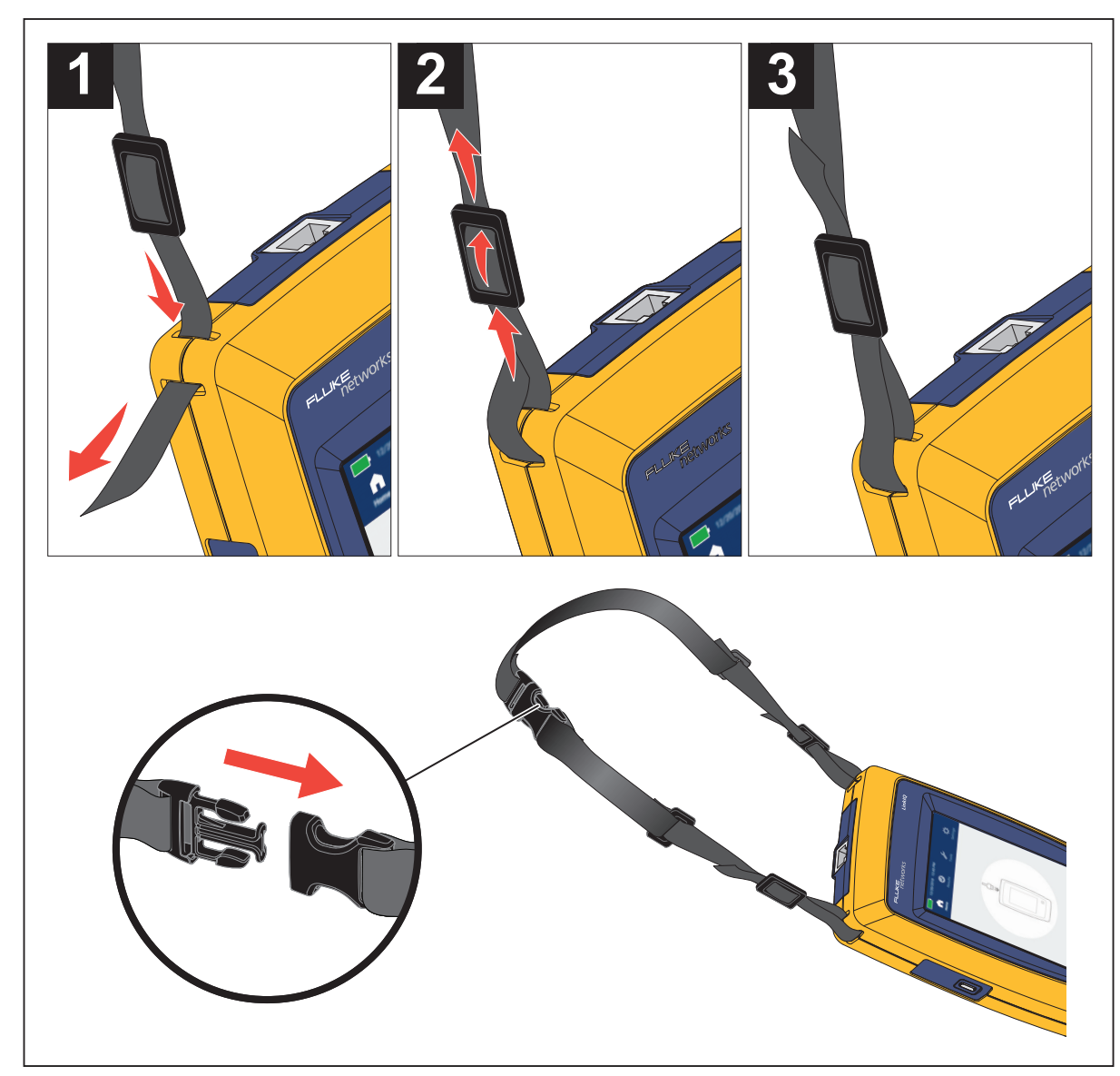

Figura 1. Collegamento della tracolla

## Display

Nella Tabella 3 sono riportate le voci sul display.

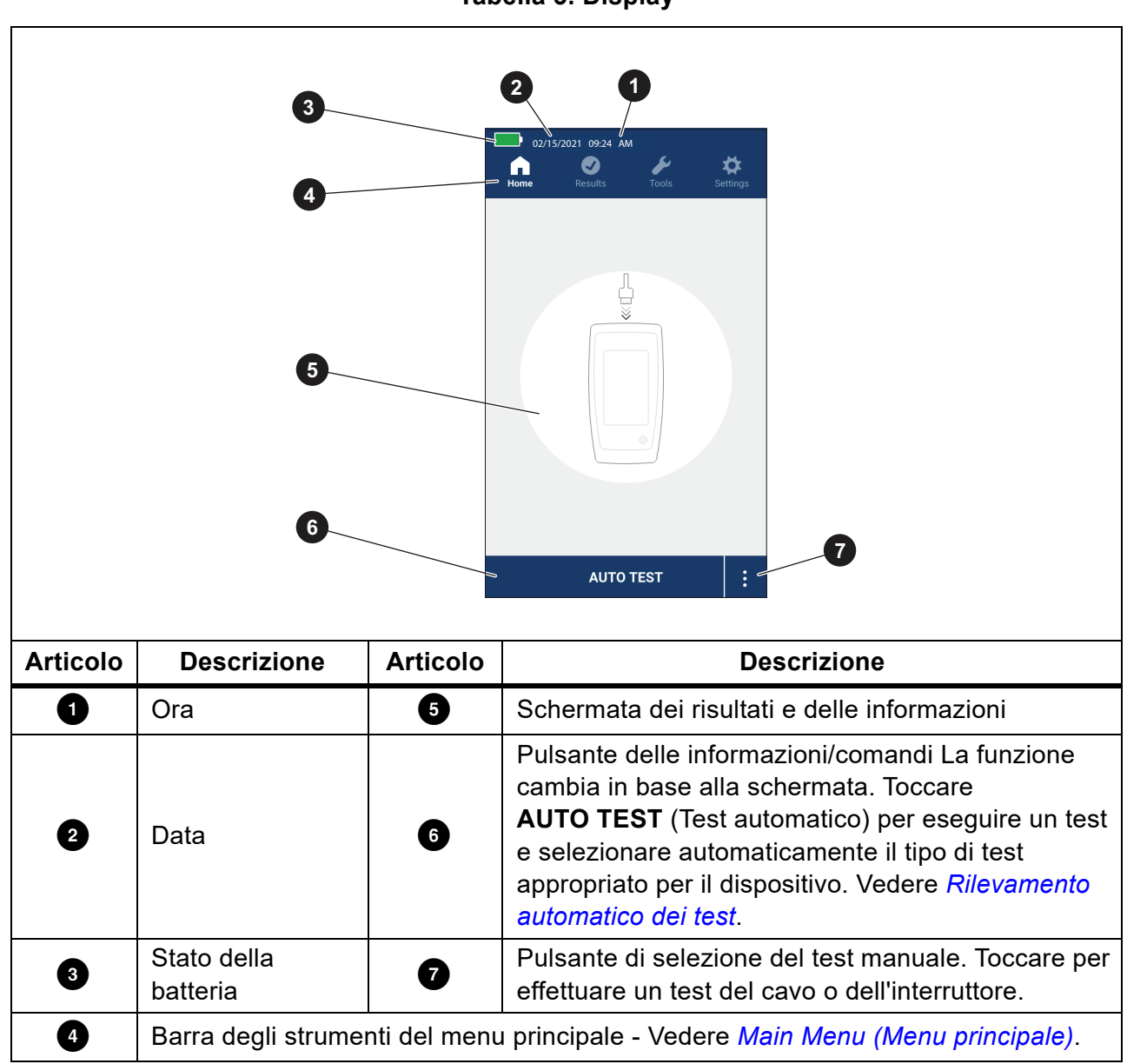

# Main Menu (Menu principale)

La Tabella 4 elenca i sottomenu disponibili nel menu principale.

#### Tabella 4. Menu principale

|          | Sottomenu                       | Funzione                                                                                                    |
|----------|---------------------------------|----------------------------------------------------------------------------------------------------|
| •        | Home<br>(Schermata<br>iniziale) | Se necessario, toccare per tornare alla schermata iniziale.<br>Utilizzare la schermata iniziale per avviare un test o caricare i<br>risultati su LinkWare PC. |
| 0        | Results<br>(Risultati)          | Toccare per visualizzare o gestire i risultati. Vedere <i>Results Menu</i> ( <i>Menu Risultati</i> ).                                                         |
| ۶        | Tools<br>(Strumenti)            | Toccare per accedere agli strumenti aggiuntivi. Gli strumenti non possono essere utilizzati durante un test. Vedere <i>Tools Menu (Menu Strumenti)</i> .      |
| <b>‡</b> | Settings<br>(Impostazioni)      | Toccare per impostare le preferenze dell'utente e visualizzare le informazioni sul Prodotto. Vedere <i>Settings Menu (Menu Impostazioni)</i> .                |

### Comandi del menu

Per utilizzare i menu per modificare e visualizzare le impostazioni:

1. Toccare un'icona sul menu principale per aprire un sottomenu. Vedere Tabella 4.

Il primo piano dell'icona selezionata diventa bianco.

2. Toccare un comando del menu per impostare e modificare le opzioni. Vedere Tabella 5.

Alcuni menu contengono una barra di scorrimento sul lato destro per indicare la presenza di altre opzioni. La barra di scorrimento non è un comando. Per visualizzare ulteriori opzioni, toccare il display e far scorrere lo schermo verso l'alto o verso il basso. La barra di scorrimento indica la posizione nel menu.

3. Per chiudere un sottomenu e tornare alla schermata iniziale, toccare 🔼.

La Tabella 5 è un elenco dei comandi del menu.

#### Tabella 5. Comandi del menu

| Articolo                   | Controllo | Funzione                                                                                                    |
|----------------------------|-----------|----------------------------------------------------------------------------------------------------|
| Barra di scorrimento       |           | Regola i valori. Toccare e far scorrere la barra verso<br>sinistra per diminuire il valore o verso destra per<br>aumentare il valore. |
| Indicatore di<br>selezione |           | Indica quale delle due opzioni è selezionata.                                                                                         |
|                            | 0.0       | Opzione selezionata.                                                                                                    |

| Articolo                                          | Controllo                | Funzione                                                                                                    |  |
|---------------------------------------------------|--------------------------|----------------------------------------------------------------------------------------------------|--|
| Indicatore di<br>selezione                        | √ <b> √</b>              | Per selezionare un elemento da un elenco, toccare<br>un'opzione. L'indicatore mostra l'opzione selezionata.<br>Nel menu dei risultati è possibile selezionare più<br>elementi alla volta. Vedere <i>Results Menu (Menu</i><br><i>Risultati)</i> . |  |
| Pulsante menu<br>opzioni                          | >                        | Toccare per aprire un menu opzioni per regolare un'impostazione.                                                                                                    |  |
| Pulsanti di<br>regolazione del<br>valore numerico | <i>←/</i> ↓              | Riduce un valore numerico.                                                                                                    |  |
|                                                   | $\rightarrow / \uparrow$ | Aumenta un valore numerico.                                                                                                    |  |
| Freccia indietro                                  | ÷                        | Tornare alla schermata precedente e, se necessario, salvare le modifiche.                                                                                                    |  |
| Pulsante di uscita                                | ×                        | Tornare alla schermata precedente senza salvare le modifiche.                                                                                                    |  |
| Pulsante OK                                       | ОК                       | Salvare le modifiche o eseguire un'azione. Quindi, tornare alla schermata precedente.                                                                                                    |  |
| Pulsante Annulla                                  | CANCEL<br>(ANNULLA)      | Non eseguire alcuna azione e tornare alla schermata precedente.                                                                                                    |  |

#### Tabella 5. Comandi del menu (cont.)

## Settings Menu (Menu Impostazioni)

La Tabella 6 elenca le opzioni disponibili nel menu Impostazioni. Il Prodotto utilizza le ultime impostazioni salvate quando viene spento e riacceso.

| Menu di opzioni   | Opzione                                            | Descrizione                                                                                                    |  |  |
|-------------------|----------------------------------------------------|----------------------------------------------------------------------------------------------------|--|--|
| Wire map Settings | Wire map Settings (Impostazioni di mappatura cavi) |                                                                                                    |  |  |
| Shield Test       | On                                                 | Utilizza la continuità della schermatura sul cavo per<br>determinare se un test ha esito positivo. Impostazione<br>predefinita.                          |  |  |
| schermatura)      | Off                                                | Anche se una schermatura è collegata a un cavo, la continuità della schermatura non viene utilizzata per determinare se un test ha avuto esito positivo. |  |  |

| Tabella | 6. | Menu | Impostazion | i |
|---------|----|------|-------------|---|
| labella | υ. | Menu | impostazion |   |

| Menu di opzioni                                | Opzione             | Descrizione                                                                                                    |
|------------------------------------------------|---------------------|----------------------------------------------------------------------------------------------------|
| Allow<br>Crossover<br>(Consenti<br>cross-over) | On                  | La mappatura di un cavo dritto o di un cavo cross-over viene utilizzata per determinare se un test ha esito positivo.                                                                  |
|                                                | Off                 | La mappatura di un cavo dritto viene utilizzata per<br>determinare se un test ha esito positivo. La mappatura di<br>un cavo cross-over ha esito negativo. Impostazione<br>predefinita. |
| Pinout (pin<br>esterno)                        | <opzioni></opzioni> | Selezionare per impostare la configurazione dei pin<br>esterni da utilizzare per eseguire un test. <b>T568A</b> è<br>l'impostazione predefinita.                                       |
| Cable Settings (Im                             | npostazioni dei c   | avi)                                                                                                    |
|                                                | 10BASE-T            | Verificare che un cavo con continuità almeno sulle<br>coppie 1,2 e 3,6 possa supportare la velocità dei dati<br>10BASE-T (10). Impostazione predefinita.                               |
|                                                | 100BASE-TX          | Verificare che un cavo con continuità almeno sulle<br>coppie 1,2 e 3,6 possa supportare la velocità dei dati<br>100BASE-TX (100).                                                      |
| Test Limit                                     | 1000BASE-T          | Verificare che un cavo a 4 coppie con continuità su tutte<br>e 4 le coppie possa supportare la velocità dei dati<br>1000BASE-T (1G).                                                   |
| (Limite di test)                               | 2.5GBASE-T          | Verificare che un cavo a 4 coppie con continuità su tutte<br>e 4 le coppie possa supportare una velocità dei dati di<br>2.5GBASE-T (2.5G).                                             |
|                                                | 5GBASE-T            | Verificare che un cavo a 4 coppie con continuità su tutte<br>e 4 le coppie possa supportare la velocità dei dati<br>5GBASE-T (5G).                                                     |
|                                                | 10GBASE-T           | Verificare che un cavo a 4 coppie con continuità su tutte<br>e 4 le coppie possa supportare la velocità dei dati<br>10GBASE-T (10G).                                                   |
| NVP                                            | 50-99               | Impostare il valore NVP (velocità nominale di propagazione) in base al cavo. Il valore NVP predefinito è <b>68</b> .                                                                   |

### Tabella 6. Menu Impostazioni (cont.)

| Tabella | 6. | Menu | Impostazioni | (cont.) |
|---------|----|------|--------------|---------|
|---------|----|------|--------------|---------|

| Menu di opzioni                               | Opzione                                   | Descrizione                                                                                                    |  |  |  |
|-----------------------------------------------|-------------------------------------------|----------------------------------------------------------------------------------------------------|--|--|--|
| General Settings (                            | General Settings ( Impostazioni generali) |                                                                                                    |  |  |  |
| Auto Increment<br>(Incremento                 | On                                        | Incrementa automaticamente l'ID test di un numero o di una lettera per il test successivo.                                                                                                  |  |  |  |
| automatico)                                   | Off                                       | Utilizzare per incrementare manualmente l'ID test.                                                                                                    |  |  |  |
| PoE Test                                      | On                                        | Attivare il rilevamento PoE. Utilizzare per eseguire un test PoE dopo aver effettuato un test dell'interruttore di rete.                                                                    |  |  |  |
| (Test FOE)                                    | Off                                       | Disattivare il rilevamento PoE. Utilizzare per ridurre il tempo di esecuzione di un test dell'interruttore.                                                                                 |  |  |  |
| CDP/LLDP<br>Timeout<br>(Timeout CDP/<br>LLDP) | <opzioni></opzioni>                       | Toccare per selezionare il tempo di attesa in secondi per ricevere una risposta CDP/LLDP prima che il Prodotto provi nuovamente a rilevare la rete. Il valore predefinito è <b>30 sec</b> . |  |  |  |
| - <b>`</b> ¢-                                 |                                           | Utilizzare la barra di scorrimento a destra dell'immagine per regolare la luminosità.                                                                                                    |  |  |  |
| Auto Shutoff<br>(Spegnimento<br>automatico)   | On                                        | Il Prodotto si spegne dopo 15 minuti di mancato utilizzo.<br>Durante la ricarica del Prodotto, lo spegnimento<br>automatico viene disattivato.                                              |  |  |  |
|                                               | Off                                       | Il Prodotto rimane acceso finché la batteria non deve essere ricaricata.                                                                                                    |  |  |  |
| Sound (Suono)                                 | On                                        | Il Prodotto emette un segnale acustico al termine di un test.                                                                                                    |  |  |  |
| Souna (Suono)                                 | Off                                       | Il Prodotto non emette un segnale acustico al termine di un test.                                                                                                    |  |  |  |
| Numbers<br>(Numeri)                           |                                           | Consente di impostare o visualizzare l'indicatore del punto decimale.                                                                                                    |  |  |  |
| Units (Unità)                                 |                                           | Consente di impostare o visualizzare le unità da utilizzare nelle misurazioni.                                                                                                    |  |  |  |

| Menu di opzioni                                                    | Opzione             | Descrizione                                                                                                    |
|--------------------------------------------------------------------|---------------------|----------------------------------------------------------------------------------------------------|
| Date/Time<br>(Data/ora)                                            | <opzioni></opzioni> | Toccare per selezionare le opzioni per impostare la data,<br>l'ora, il formato della data e il formato dell'ora. |
| About<br>(Informazioni<br>su)                                      |                     | Toccare per visualizzare il numero di serie, l'indirizzo<br>MAC e le informazioni sulla versione del Prodotto.   |
| Factory Reset<br>(Ripristino delle<br>impostazioni di<br>fabbrica) |                     | Toccare per eliminare tutti i risultati dei test e ripristinare<br>le impostazioni predefinite del Prodotto.     |

### Tabella 6. Menu Impostazioni (cont.)

### Tools Menu (Menu Strumenti)

La Tabella 7 elenca le opzioni disponibili nel menu delle impostazioni.

#### Tabella 7. Menu Strumenti

| Menu Opzioni                                     | Opzione                             | Descrizione                                                                                                    |
|--------------------------------------------------|-------------------------------------|----------------------------------------------------------------------------------------------------|
| Tone Generator<br>(Generatore di<br>toni)        | IntelliTone                         | Il Prodotto emette un tono digitale che una sonda<br>IntelliTone™ può utilizzare per individuare e isolare<br>i cavi dietro le pareti, nei pannelli di connessione o<br>nei bundle. |
|                                                  | Analog Tone 1<br>(Tono analogico 1) |                                                                                                    |
|                                                  | Analog Tone 2<br>(Tono analogico 2) | sonda analogica standard può utilizzare per<br>identificare i cavi in bundle.                                                                                                    |
|                                                  | Analog Tone 3<br>(Tono analogico 3) |                                                                                                    |
| Blink Port Light<br>(Spia porta<br>lampeggiante) |                                     | Toccare per far lampeggiare la spia di una porta su<br>un hub o un interruttore per verificare la<br>connettività e i percorsi dei cavi.                                            |

### Test

Leggere le avvertenze riportate di seguito prima di eseguire un test.

#### Avvertenza

Per evitare possibili scosse elettriche, incendi e lesioni personali, oppure di causare danni al Prodotto:

- Per attivare il circuito di protezione degli ingressi, accendere il Prodotto prima di collegare un cavo.
- Durante un test, non collegare alcun cavo al Prodotto.
- Durante un test, non scollegare alcun cavo dal Prodotto.
- Il tester non è stato progettato per essere collegato a ingressi, sistemi o apparecchiature telefoniche attive, inclusi i dispositivi ISDN. L'esposizione alle tensioni applicate da queste interfacce può danneggiare il tester e creare un potenziale pericolo di scosse elettriche.
- Prestare attenzione quando si lavora in luoghi potenzialmente pericolosi, ad esempio su una scala o un tetto, soprattutto se ci si trova in prossimità di un temporale. Fare inoltre attenzione in presenza di cavi di comunicazione esterni estesi parallelamente ai cavi di installazione dell'alimentazione elettrica. Questi tipi di installazioni possono esporre i cavi di comunicazione a transitori elettrici abbinati che potrebbero essere accessibili su parti conduttive esposte dell'apparecchiatura durante il funzionamento. Sebbene in generale tali transitori non pongano un rischio di scossa elettrica, la reazione improvvisa da essi provocata potrebbe comportare rischi secondari quali perdita di equilibrio, cadute o altre lesioni. Per ridurre il rischio di esposizione, limitare il contatto con le parti conduttive accessibili dei terminali I/O durante il funzionamento.

### Test di cavi

Durante un test di cavi a doppino ritorto, il Prodotto esegue una serie di test a radiofrequenza (RF) per determinare i parametri di trasmissione del cavo. I parametri vengono confrontati con i limiti di test specificati dallo standard IEEE 802.3 per Ethernet. A differenza dei tester di trasmissione che passano le punte attraverso il cavo, il Prodotto valuta le qualità fisiche del cavo.

- Parametri della trasmissione utilizzati per valutare il cavo:
  - Attenuazione di inserzione
  - Attenuazione di riflessione
  - Perdita NEXT
  - Differenza di ritardo
  - Lunghezza
  - Mappatura cavi
- Qualificazione dei cavi secondo gli standard IEEE 802.3:
  - 10BASE-T
  - 100BASE-TX
  - 1000BASE-T
  - 2.5GBASE-T
  - 5GBASE-T
  - 10GBASE-T
- Misurazione di lunghezze fino a 304,8 m
- Utilizzo di mappature cavi per mostrare:
  - Interruzioni
  - Cortocircuiti
  - Coppie divise
  - Cablaggi errati
- Differenza di ritardo tra le coppie

#### Esecuzione di un test del cavo

I test dei cavi hanno esito positivo o negativo in base alle impostazioni selezionate per il test. Per superare un test:

- Il Prodotto deve rilevare un Remote ID.
- La mappatura cavi deve corrispondere alle impostazioni della mappatura cavi selezionate.
- Il cavo sottoposto a test deve soddisfare o superare il limite di test selezionato.

Per eseguire un test del cavo:

- 1. Accendere il Prodotto.
- 2. Se necessario, regolare le impostazioni. Vedere Settings Menu (Menu Impostazioni).

3. Collegare un'estremità del cavo in rame CAT6A o un altro cavo approvato al jack RJ45 sul Prodotto. Vedere Figura 2.

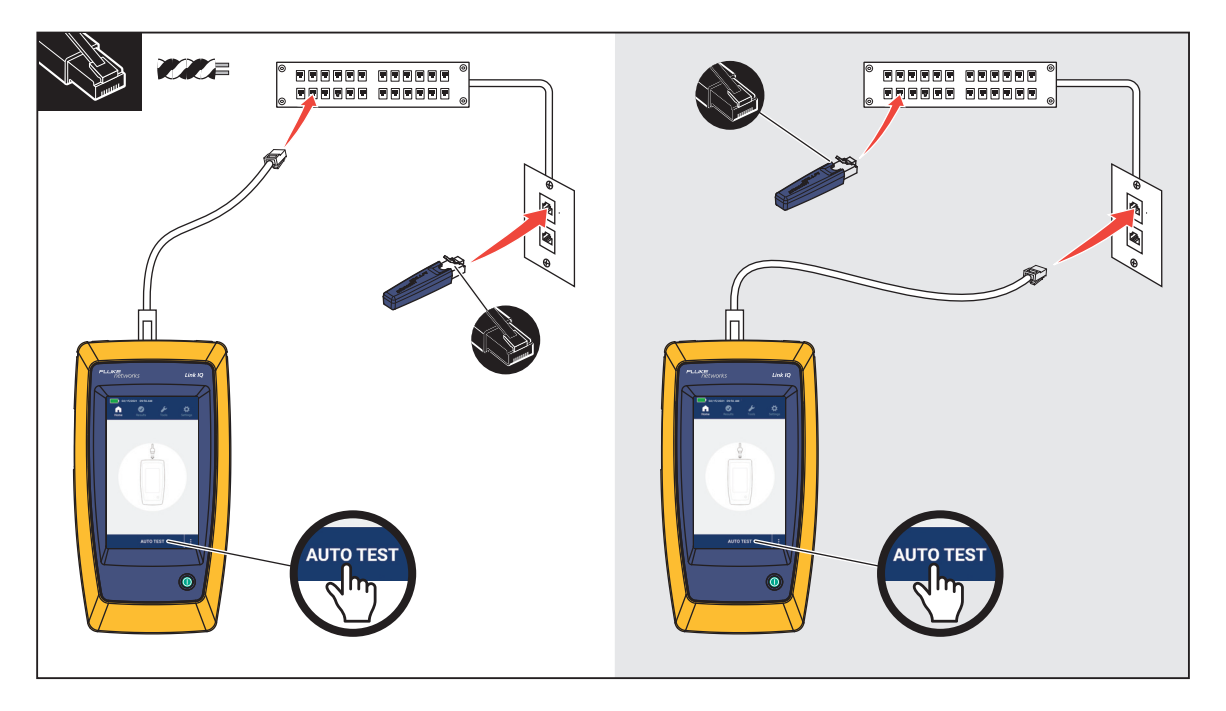

#### Figura 2. Configurazione del test del cavo

4. Collegare l'altra estremità del cavo a un jack RJ45 o a un adattatore collegato all'estremità vicina del cavo sottoposto a test. Quindi, collegare il Remote ID a un jack RJ45 o a un adattatore collegato all'estremità più lontana del cavo sottoposto a test.

Oppure

Collegare il Remote ID a un jack RJ45 o a un adattatore collegato all'estremità vicina del cavo sottoposto a test. Quindi, collegare l'altra estremità del cavo a un jack RJ45 o a un adattatore collegato all'estremità lontana del cavo sottoposto a test.

5. Toccare AUTO TEST (Test automatico) per eseguire un test.

I risultati del vengono mostrati sul display. Vedere Tabella 8.

6. Per salvare i risultati, vedere Save a Test Result (Salvataggio del risultato del test).

La Tabella 8 mostra i risultati di un test del cavo.

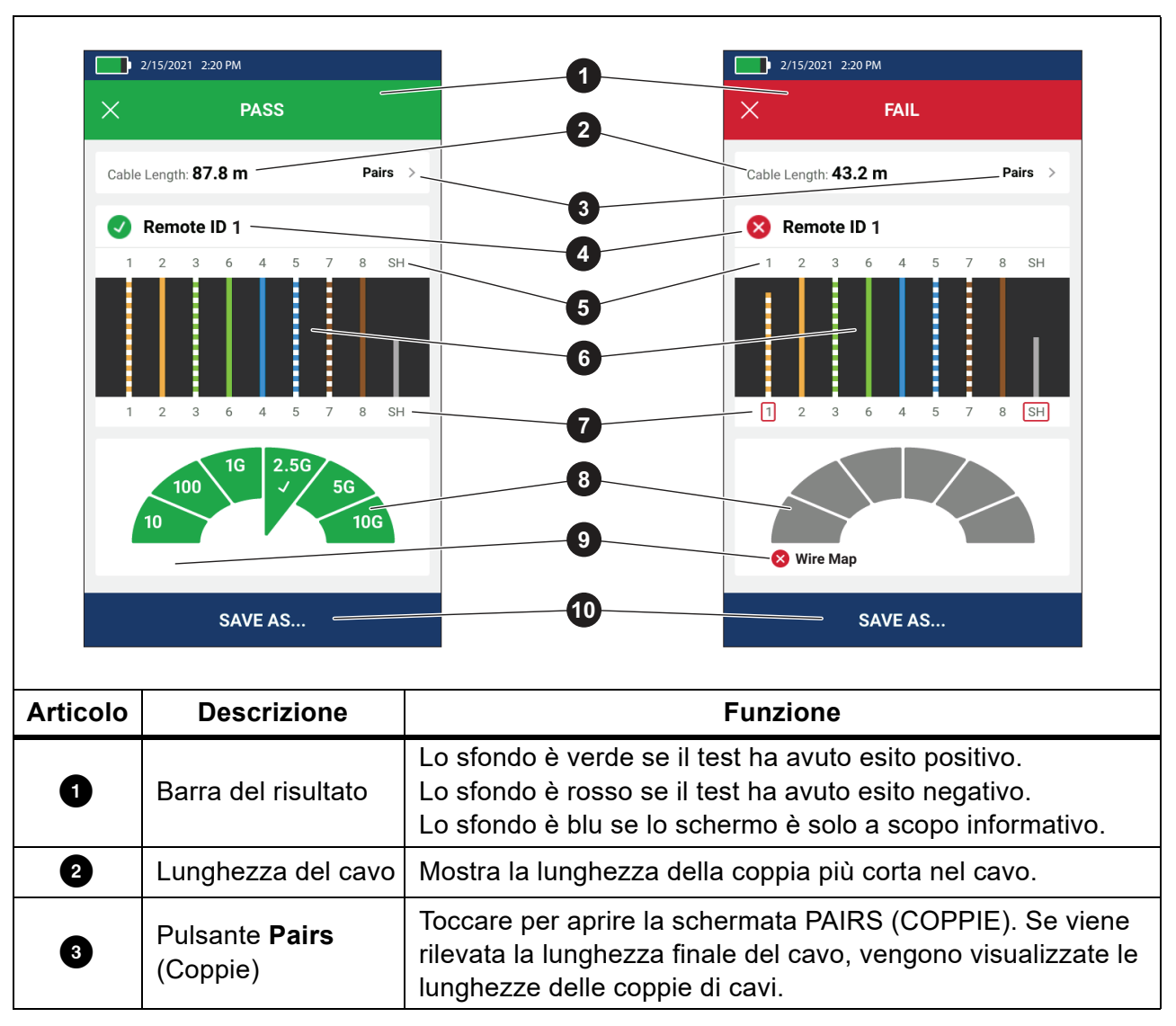

Tabella 8. Schermata risultati del test del cavo

| Articolo | Descrizione                                                    | Funzione                                                                                                    |
|----------|----------------------------------------------------------------|----------------------------------------------------------------------------------------------------|
|          |                                                                | Mostra il numero Remote ID utilizzato nel test e le<br>informazioni sul test.                                                                                                    |
|          |                                                                | Remote ID II Prodotto rileva il Remote ID e il test della<br>mappatura cavi ha esito positivo.                                                                                                    |
|          |                                                                | 🚫 Remote ID II Prodotto rileva il Remote ID, ma il test della                                                                                                    |
|          | Barra del                                                      | mappatura cavi ha esito negativo.                                                                                                    |
| 4        | Remote ID                                                      | 😵 No Remote ID (Nessun Remote ID) È presente un                                                                                                    |
|          |                                                                | cortocircuito sul cavo sottoposto a test, quindi il Prodotto non<br>è in grado di rilevare il Remote ID. Il test della mappatura cavi<br>ha esito negativo.                                                                                                    |
|          |                                                                | 1 No Remote ID (Nessun Remote ID) II test non ha rilevato                                                                                                    |
|          |                                                                | il Remote ID perché non ne è collegato nessuno.<br>Vedere <i>Schermate della mappatura cavi</i> .                                                                                                    |
| 5        | Identificatori di cavi<br>e schermature<br>(estremità lontana) | Numeri: indica quale cavo dall'estremità vicina è mappato su<br>quale cavo sull'estremità lontana.<br>SH: indica la schermatura sull'estremità lontana di un cavo.                                                                                                    |
| 6        | Risultati della<br>mappatura cavi                              | Mostra i risultati della mappatura cavi. Vedere <i>Schermate della mappatura cavi</i> .                                                                                                    |
| 7        | Identificatori di cavi<br>e schermature                        | Un riquadro rosso attorno a un numero di cavo indica che il<br>cavo non ha superato il test in base alle impostazioni<br>selezionate.                                                                                                    |
|          | (estremità vicina)                                             | Un riquadro rosso attorno a SH indica che il test della continuità della schermatura non è stato superato.                                                                                                    |
| 8        | Risultati delle<br>prestazioni dei cavi                        | Quando la mappatura cavi ha esito positivo, i risultati mostrano:                                                                                                    |
|          |                                                                | Le prestazioni dei cavi.                                                                                                    |
|          |                                                                | <ul> <li>Se il test delle prestazioni del cavo ha esito positivo<br/>(verde) o negativo (rosso) in base al limite di test<br/>selezionato. Se la mappatura cavi ha esito negativo, i<br/>segmenti vengono visualizzati in grigio perché il Prodotto<br/>non è in grado di determinare le prestazioni dei cavi.</li> </ul> |

#### Tabella 8. Schermata risultati del test del cavo (cont.)

| Articolo | Descrizione                                    | Funzione                                                                                                    |
|----------|------------------------------------------------|----------------------------------------------------------------------------------------------------|
| 9        | Barra di<br>spiegazione<br>dell'esito negativo | Quando un test ha esito negativo, questa barra mostra il motivo per cui il test ha avuto esito negativo.                                                                                     |
| 10       | SAVE AS (SALVA<br>COME)                        | Quando è disponibile memoria per salvare il risultato, toccare <b>SAVE AS</b> (Salva come) per salvare il risultato. Vedere <i>Save a Test Result (Salvataggio del risultato del test</i> ). |

#### Tabella 8. Schermata risultati del test del cavo (cont.)

#### Schermate della mappatura cavi

La Tabella 9 mostra la mappatura cavi di un test del cavo che ha avuto esito negativo per più motivi.

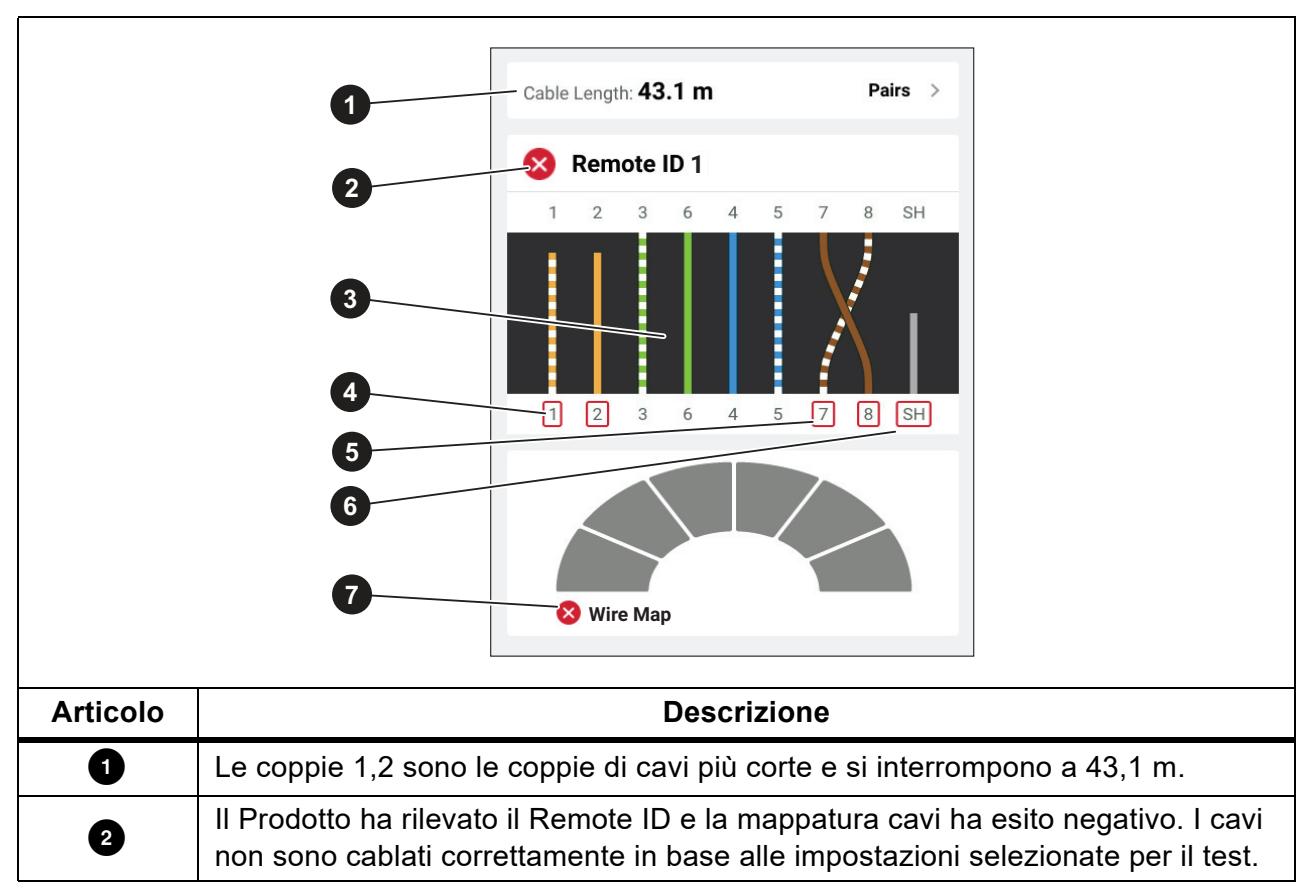

#### Tabella 9. Diversi errori

| Articolo | Descrizione                                                                                                    |  |  |
|----------|----------------------------------------------------------------------------------------------------|--|--|
|          | La mappatura cavi mostra come è cablato il cavo. La mappatura cavi ha esito positivo o negativo in base alle impostazioni selezionate per il test. Per questo test, i valori sono impostati in modo da verificare: |  |  |
| 3        | <ul> <li>Un cavo dritto (Allow Crossover (Consenti cross-over) può essere On o Off<br/>per testare un cavo dritto).</li> </ul>                                                                                     |  |  |
|          | <ul> <li>La continuità della schermatura sul cavo (Shield &gt; On - (Schermatura &gt; On))</li> </ul>                                                                                                    |  |  |
|          | <ul> <li>Il limite di test è impostato su ≥1000BASE-T (1G) per verificare un cavo a 4<br/>coppie.</li> </ul>                                                                                                    |  |  |
| 4        | Le coppie 1,2 hanno esito negativo perché sono aperte.                                                                                                    |  |  |
| 5        | Le coppie 7,8 hanno esito negativo perché sono una coppia invertita.                                                                                                    |  |  |
| 6        | La continuità della schermatura ha esito negativo perché non è possibile verificarne la continuità.                                                                                                    |  |  |
| 7        | Poiché la mappatura cavi ha esito negativo, il Prodotto non è in grado di verificare le prestazioni del cavo.                                                                                                    |  |  |

#### Tabella 9. Diversi errori (cont.)

La Figura 3 mostra la mappatura cavi di un test dei cavi che ha esito negativo perché i cavi 4, 5, 7 e 8 sono aperti. I cavi non sono collegati all'estremità lontana e il limite di test è impostato su ≥1000BASE-T (1G) per verificare un cavo a 4 coppie. Con un limite di test impostato su 10BASE-T o 100BASE-TX, la mappatura cavi del test del cavo ha esito positivo. La lunghezza dei cavi sulla mappatura cavi indica la distanza dall'interruzione.

#### Figura 3. Coppie aperte

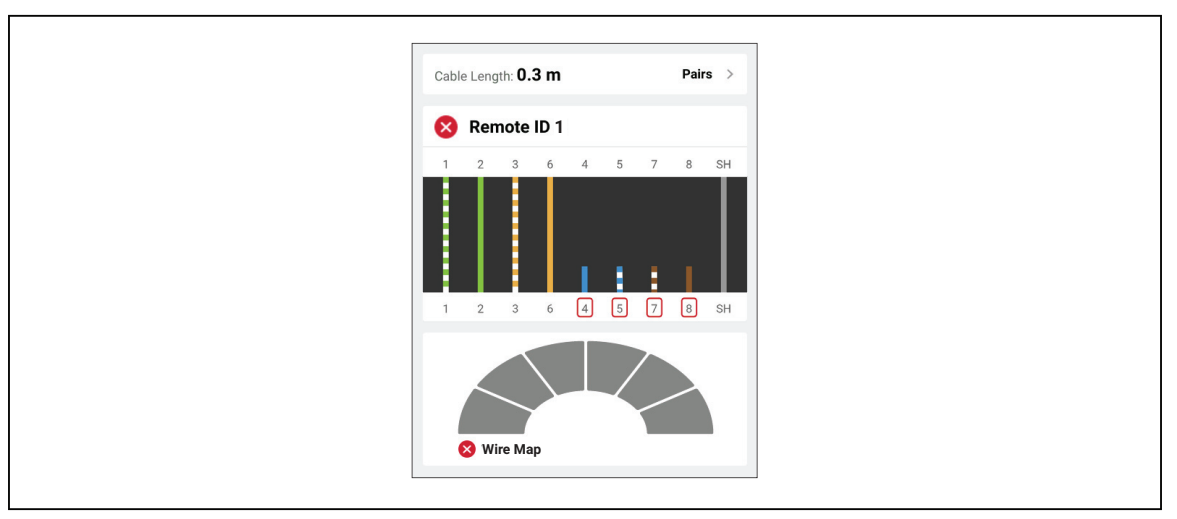

La Figura 4 mostra una mappatura cavi che ha esito negativo perché i cavi 1 e 2 sono in cortocircuito. La lunghezza del cavo sulla mappatura cavi indica la distanza dal cortocircuito. Con i cavi in cortocircuito, il Prodotto non è in grado di rilevare il Remote ID. Riparare il cortocircuito ed eseguire nuovamente il test per verificare la mappatura cavi delle altre coppie.

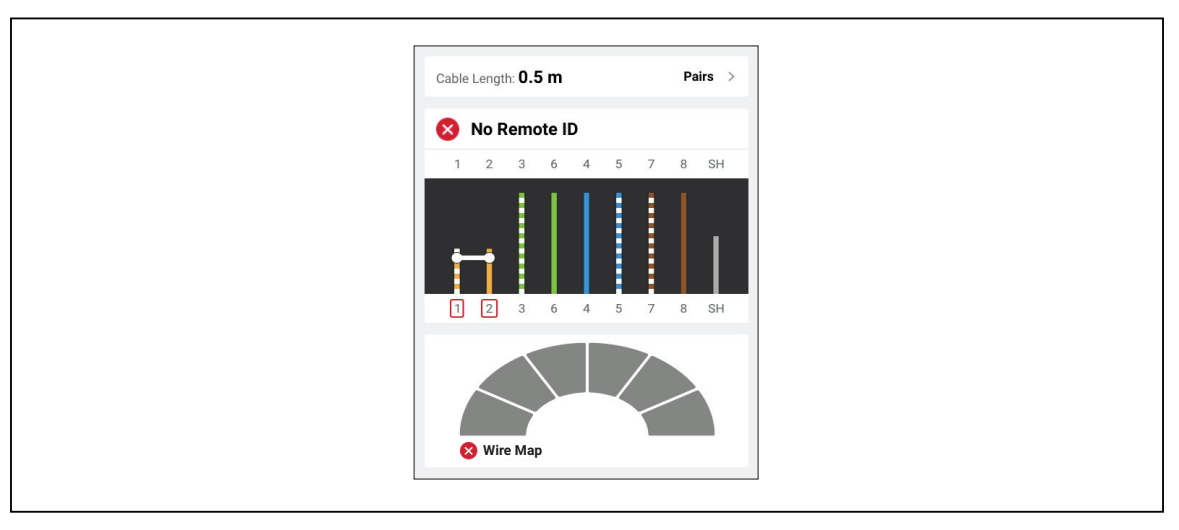

Figura 4. Cavi in cortocircuito

La Figura 5 mostra la mappatura cavi di un test dei cavi che ha esito negativo perché le coppie 3,6, e 7,8 sono divise.

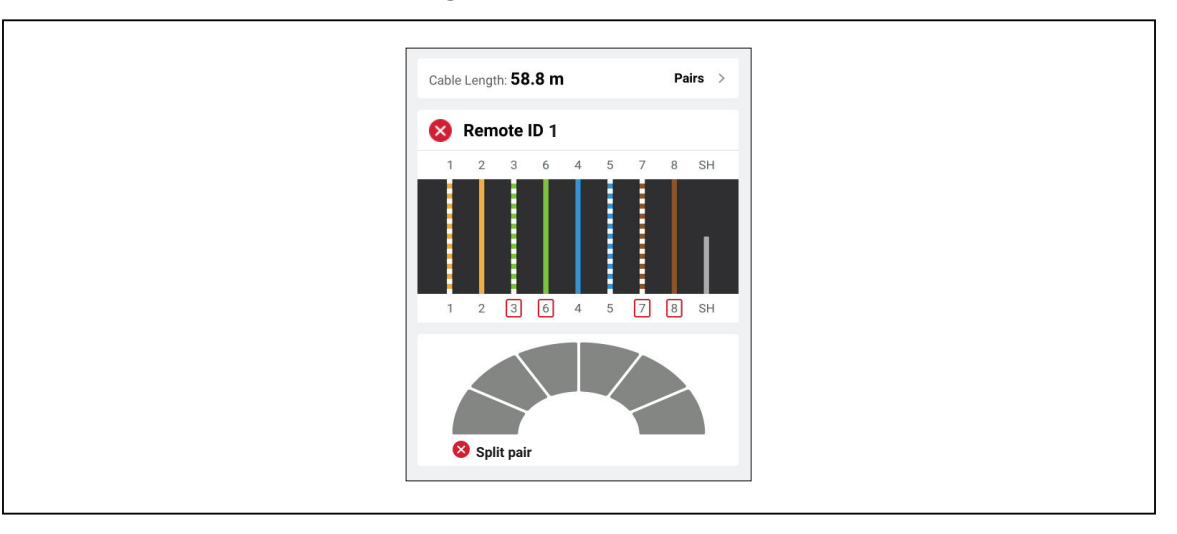

Figura 5. Coppia divisa

#### Errore del limite di test

La Tabella 10 mostra un test del cavo che ha esito negativo a causa del cross-talk dell'estremità vicina (NEXT).

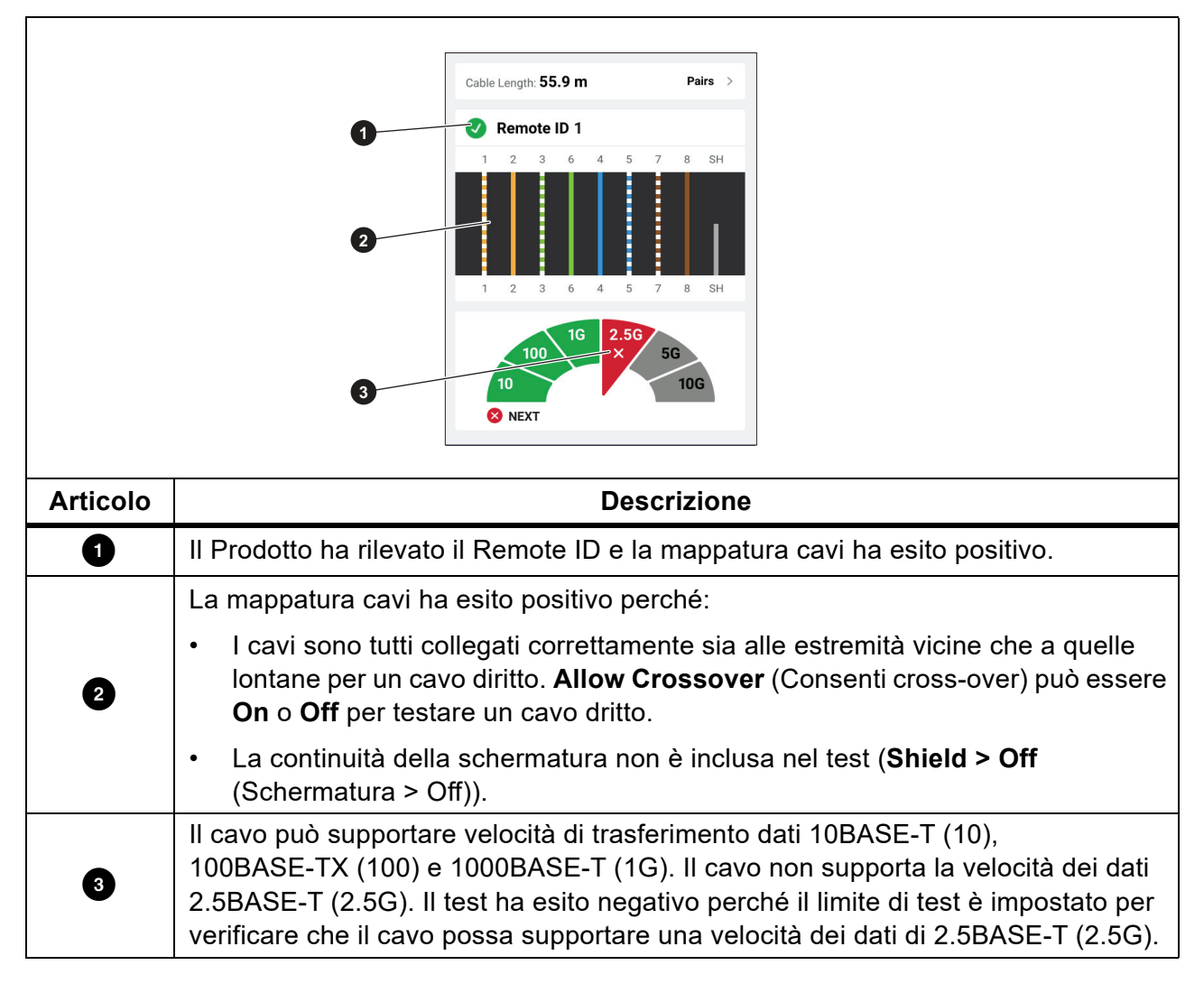

Tabella 10. Errore NEXT

### Test interruttori

In un test della connettività di rete, il Prodotto esegue una serie di query per determinare e segnalare informazioni su un interruttore o un dispositivo. Il Prodotto determina le informazioni sul dispositivo e segnala le velocità dei dati note con full-duplex o half-duplex. Vedere *Test interruttori*.

In un test Power over Ethernet (PoE), il Prodotto segnala la classe di alimentazione che il dispositivo può stabilire in caso di conformità allo standard IEEE 802.3 per dispositivi PSE (Power Sourcing Equipment). Inoltre, il Prodotto pone un carico sul PSE per determinare se è in grado di supportare il carico del livello di potenza stabilito sul dispositivo alimentato (PD, Powered Device).

Il PSE è un dispositivo, ad esempio un interruttore, in grado di fornire PoE. Il PD è un dispositivo in grado di ricevere PoE da un PSE.

Con il test PoE attivato, il Prodotto esegue automaticamente un test PoE al termine di un test dell'interruttore di rete

#### **Test dell'interruttore**

Per eseguire un test dell'interruttore:

- 1. Accendere il Prodotto.
- 2. Se necessario, regolare le impostazioni. Vedere Settings Menu (Menu Impostazioni).
- 3. Collegare un'estremità del cavo in rame CAT6A o un altro cavo approvato al jack RJ45 sul Prodotto. Vedere Figura 6.

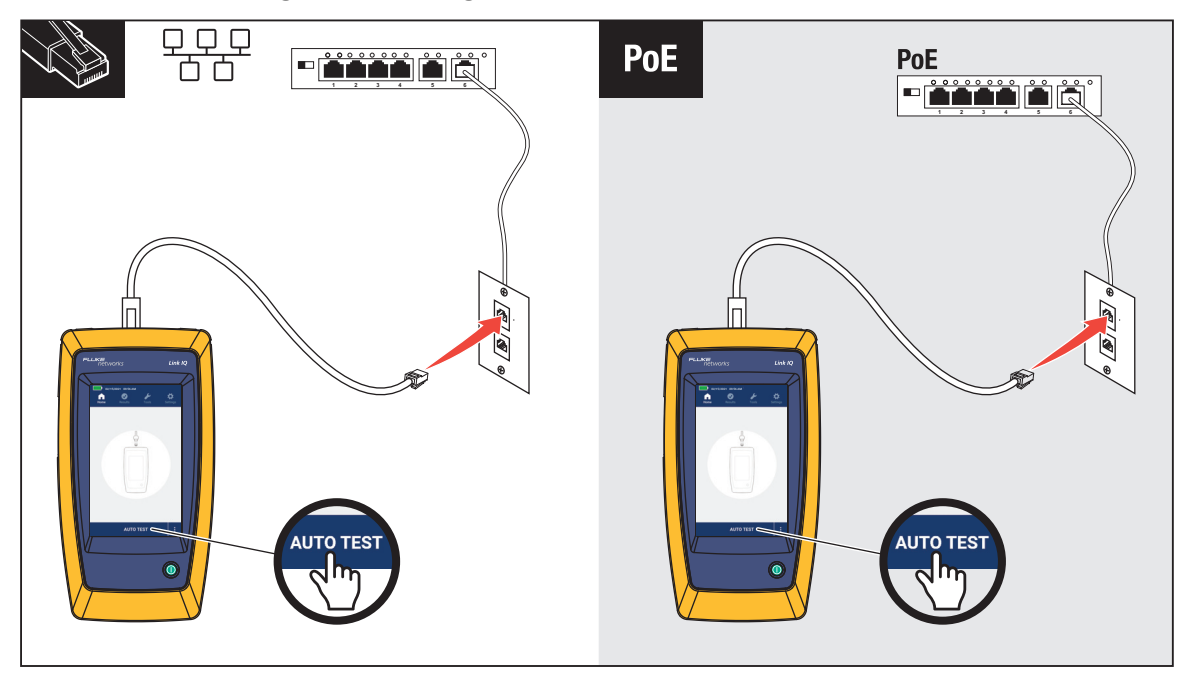

Figura 6. Configurazione del test dell'interruttore

- 4. Collegare l'altra estremità del cavo a un jack RJ45 in una presa collegata a un interruttore.
- Toccare AUTO TEST (Test automatico) per eseguire un test.
   I risultati del vengono mostrati sul display. Vedere *Risultati del test di rete* e *Risultati del test PoE*.
- 6. Per salvare i risultati, vedere Save a Test Result (Salvataggio del risultato del test).

#### Risultati del test di rete

La Tabella 11 è un elenco dei risultati di un test dell'interruttore di rete.

#### Tabella 11. Risultati del test di rete

|          | 1<br>2<br>3<br>4                        | Image: system of the system of the system of th |  |  |
|----------|-----------------------------------------|----------------------------------------------------------------------------------------------------|--|--|
| Articolo | Descrizione                             | Funzione                                                                                                    |  |  |
| 0        | Port (Porta)                            | Quando il Prodotto riceve un pacchetto LLDP o CDP da un<br>dispositivo, viene visualizzato il numero di porta<br>dell'interruttore sul dispositivo.                                                                                                    |  |  |
| 2        | NAME (NOME)                             | Quando il Prodotto riceve un pacchetto LLDP o CDP da un dispositivo, viene visualizzato il nome del dispositivo.                                                                                                    |  |  |
| 3        | VLAN                                    | Quando il Prodotto riceve un pacchetto LLDP o CDP da un<br>dispositivo, viene visualizzata la VLAN a cui è assegnato il<br>dispositivo.                                                                                                    |  |  |
| 4        | Advertised<br>Speeds<br>(Velocità note) | Mostra le velocità note del dispositivo. Le velocità in nero<br>indicano che l'interruttore mostra tale velocità.<br>Le velocità in grigio indicano che l'interruttore non mostra tale<br>velocità.                                                                                                    |  |  |

| Articolo | Descrizione | Funzione                                                                                                    |
|----------|-------------|----------------------------------------------------------------------------------------------------|
| 5        | Full Duplex | <ul> <li>Un segno di spunta (√) indica che il dispositivo può inviare e ricevere comunicazioni contemporaneamente alla velocità nota.</li> <li>Un trattino (—) indica che il dispositivo non dispone della funzionalità full-duplex alla velocità nota.</li> </ul>                                                                                                    |
| 6        | Half Duplex | <ul> <li>Un segno di spunta (√) indica che il dispositivo può inviare e ricevere comunicazioni ma non contemporaneamente alla velocità nota.</li> <li>Un trattino (—) indica che il dispositivo non dispone della funzionalità half-duplex alla velocità nota.</li> <li>Uno spazio vuoto indica che la funzionalità half-duplex non è disponibile alla velocità nota.</li> </ul> |

### Tabella 11. Risultati del test di rete (cont.)

### Risultati del test PoE

La Tabella 12 mostra i risultati di un test PoE.

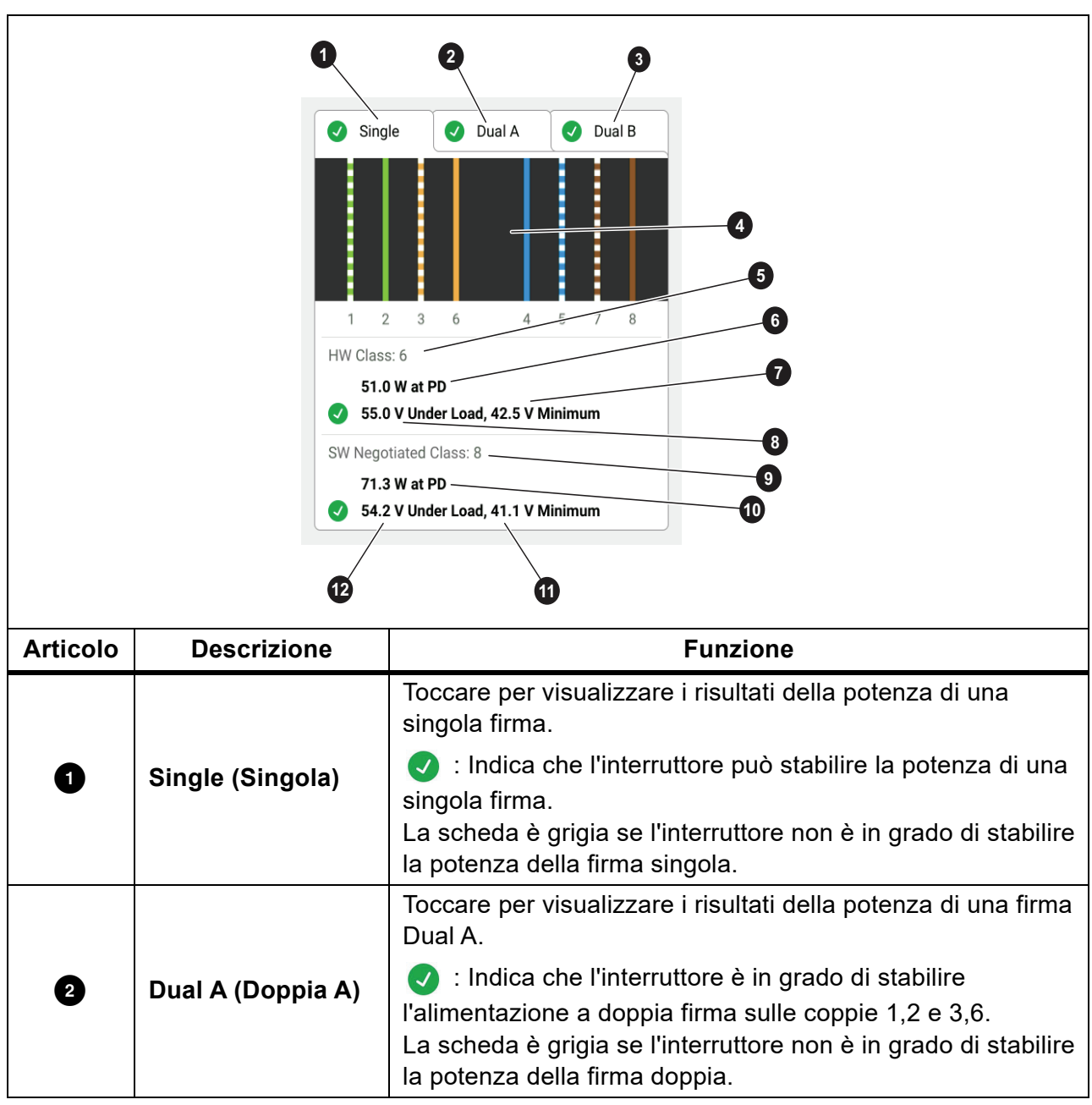

Tabella 12. Risultati del test PoE

| Tabella | 12. | Risultati | del | test | ΡοΕ | (cont.) |  |
|---------|-----|-----------|-----|------|-----|---------|--|
|---------|-----|-----------|-----|------|-----|---------|--|

| Articolo | Descrizione                                       | Funzione                                                                                                    |
|----------|---------------------------------------------------|----------------------------------------------------------------------------------------------------|
| 3        |                                                   | Toccare per visualizzare i risultati della potenza di una firma<br>Dual B.                                                                                                    |
|          | Dual B (Doppia B)                                 | <ul> <li>Indica che l'interruttore è in grado di stabilire</li> <li>l'alimentazione a doppia firma sulle coppie 4,5 e 7,8.</li> <li>La scheda è grigia se l'interruttore non è in grado di stabilire</li> <li>la potenza della firma doppia.</li> </ul> |
| 4        | Powered pairs<br>(Coppie alimentate)              | Mostra quali coppie sono alimentate.                                                                                                    |
| 5        | HW Class:<br>(HW classe)                          | La classe di potenza hardware stabilita (dalla classe 0 alla classe 8) del dispositivo PSE.                                                                                                    |
| 6        | Watts at PD (Watt al PD)                          | La potenza caricata in watt fornita dal PSE al PD.                                                                                                    |
| 7        | Volt minimum<br>(Tensione minima)                 | I volt minimi richiesti che il dispositivo deve soddisfare sotto<br>carico secondo lo standard IEEE 802.3 in base alla classe di<br>potenza HW stabilita (5).                                                                                           |
| 8        | Volts under load<br>(Volt sotto carico)           | <ul> <li>Tensione misurata sotto carico con l'assorbimento di potenza segnalato.</li> <li>Indica che la tensione soddisfa i requisiti per la classe di potenza HW stabilita (5).</li> </ul>                                                             |
| 9        | SW Negotiated<br>Class: (Classe SW<br>stabilita:) | La classe di potenza software stabilita (dalla classe 1 alla classe 8) del dispositivo.                                                                                                    |
| 10       | Watts at PD (Watt al PD)                          | La potenza caricata in watt fornita dal PSE al PD.                                                                                                    |
| Ű        | Volt minimum<br>(Tensione minima)                 | I volt minimi richiesti che il dispositivo deve soddisfare sotto carico secondo lo standard IEEE 802.3 in base alla classe di potenza SW stabilita (9).                                                                                                 |
| ſ        | Volts under load<br>(Volt sotto carico)           | <ul> <li>Tensione misurata sotto carico con l'assorbimento di potenza segnalato.</li> <li>Indica che la tensione soddisfa i requisiti per la classe di potenza SW stabilita (9).</li> </ul>                                                             |

La Figura 7 mostra un esempio dei risultati dei test di un dispositivo PoE con firma singola con esito positivo.

#### Figura 7. Esempio di test PoE con esito positivo

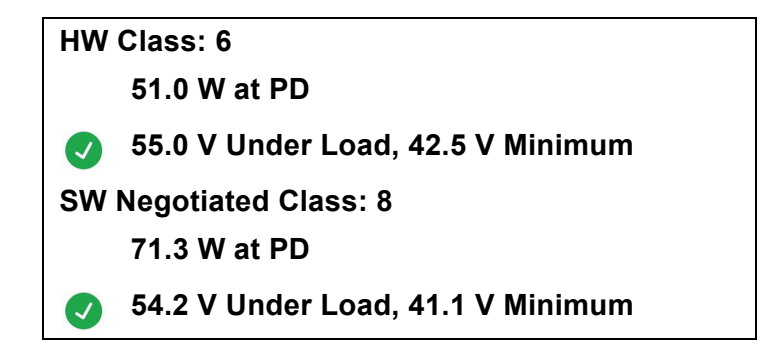

La sezione della classe hardware ha esito positivo perché:

- Il dispositivo si identifica come un hardware di classe 6 in grado di supportare 51,0 W sul PD.
- Il Prodotto applica un carico al dispositivo per verificare che l'alimentazione disponibile dal PSE al PD soddisfi lo standard della classe stabilita (in questo esempio, un dispositivo di classe 6).
- Il dispositivo eroga 55,0 V sotto il carico, ovvero ≥42,5 V, la quantità minima richiesta per un dispositivo per soddisfare lo standard di classe 6.

La sezione della classe software ha esito positivo perché:

- Il dispositivo si identifica come un software di classe 8 in grado di supportare 71,3 W sul PD.
- Il Prodotto applica un carico al dispositivo per verificare che l'alimentazione disponibile dal PSE al PD soddisfi lo standard della classe stabilita (in questo esempio, un dispositivo di classe 8).
- Il dispositivo eroga 54,2 V sotto il carico, ovvero ≥41,1 V, la quantità minima richiesta per un dispositivo per soddisfare lo standard di classe 8.

I test dei dispositivi PoE hanno esito negativo se:

- Il dispositivo si mostra in grado di sostenere una classe hardware stabilita maggiore rispetto alla potenza che il dispositivo è in grado di fornire sotto il carico richiesto per soddisfare lo standard della classe specificata.
- Il dispositivo si mostra in grado di sostenere una classe software stabilita maggiore rispetto alla potenza che il dispositivo è in grado di fornire sotto il carico richiesto per soddisfare lo standard della classe specificata.
- L'interruttore sottoposto a test non è in grado di fornire alimentazione al dispositivo perché la potenza massima che l'interruttore è in grado di erogare è già in uso.

# Save a Test Result (Salvataggio del risultato del test)

Per salvare il test:

- 1. Nella schermata dei risultati del test, toccare SAVE AS... (Salva con nome...).
- 2. Se necessario, utilizzare la tastiera su schermo per immettere **Test ID** (ID test), **Project Name** (Nome del progetto) e **Operator Name** (Nome dell'operatore).
- 3. Toccare OK.

# **Results Menu (Menu Risultati)**

La Tabella 13 elenca i simboli disponibili nel menu dei risultati.

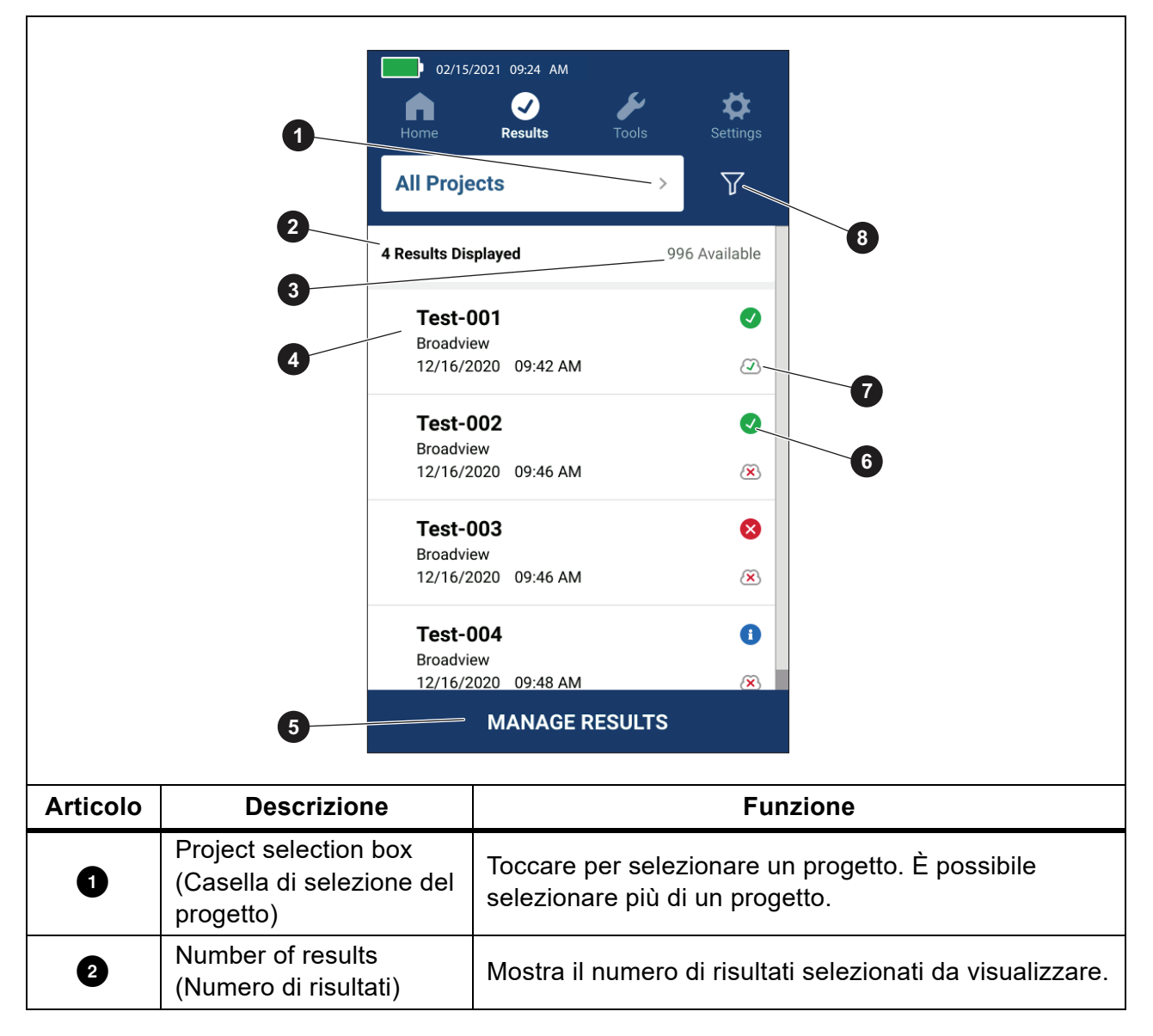

Tabella 13. Menu Risultati

| Articolo | Descrizione                                   | Funzione                                                                                                    |
|----------|-----------------------------------------------|----------------------------------------------------------------------------------------------------|
| 3        | Available results (Risultati<br>disponibili)  | Mostra il resto dei risultati disponibili che è possibile<br>salvare in memoria. Il Prodotto può salvare un massimo<br>di 1000 risultati.                           |
| 4        | Test information<br>(Informazioni di test)    | Mostra l'ID del test, il nome del progetto e la data e l'ora del test.                                                                                              |
| 5        | MANAGE RESULTS<br>(GESTIONE DEI<br>RISULTATI) | Toccare per selezionare i risultati da eliminare. Vedere<br>Delete Test Results (Eliminare i risultati del test).                                                   |
| 6        | Simbolo del risultato                         | <ul> <li>Il risultato ha esito positivo.</li> <li>Il risultato ha esito negativo.</li> <li>Il risultato è solo a scopo informativo.</li> </ul>                      |
| 0        | Simbolo di caricamento                        | <ul> <li>Il risultato viene caricato su LinkWare PC.</li> <li>Il risultato non viene caricato su LinkWare PC.</li> </ul>                                            |
| 8        | Pulsante di ordinamento                       | Toccare per scegliere come ordinare i risultati:<br>Oldest(Meno recente), Newest (Più recente),<br>Test ID (A-Z) (ID test (A-Z)),<br>Test ID (Z-A) (ID test (Z-A)). |

Tabella 13. Menu Risultati (cont.)

# Delete Test Results (Eliminare i risultati del test)

Per eliminare un risultato:

- 1. Toccare Result (Risultati) > MANAGE RESULTS (Gestisci risultati).
- 2. Toccare la casella a sinistra di ciascun risultato da eliminare.
- 3. Toccare **DELETE** (Elimina).
- 4. Toccare OK.

Per eliminare tutti i risultati dei test:

- 1. Toccare **Results** > **MANAGE RESULTS** > **SELECT ALL** (Risultati > Gestisci risultati > Seleziona tutto).
- 2. Toccare **DELETE** (Elimina).
- 3. Toccare OK.

# Caricamento dei risultati in LinkWare PC

Per caricare i risultati in LinkWare PC:

- 1. Se necessario, toccare Home (Schermata iniziale).
- 2. Collegare l'estremità USB-C del cavo USB alla porta USB del Prodotto. Vedere Figura 8.
- 3. Collegare l'estremità USB-A del cavo USB alla porta USB di un PC.
- 4. Su un PC, utilizzare LinkWare PC per caricare i risultati.

#### Figura 8. Collegamento del Prodotto al PC

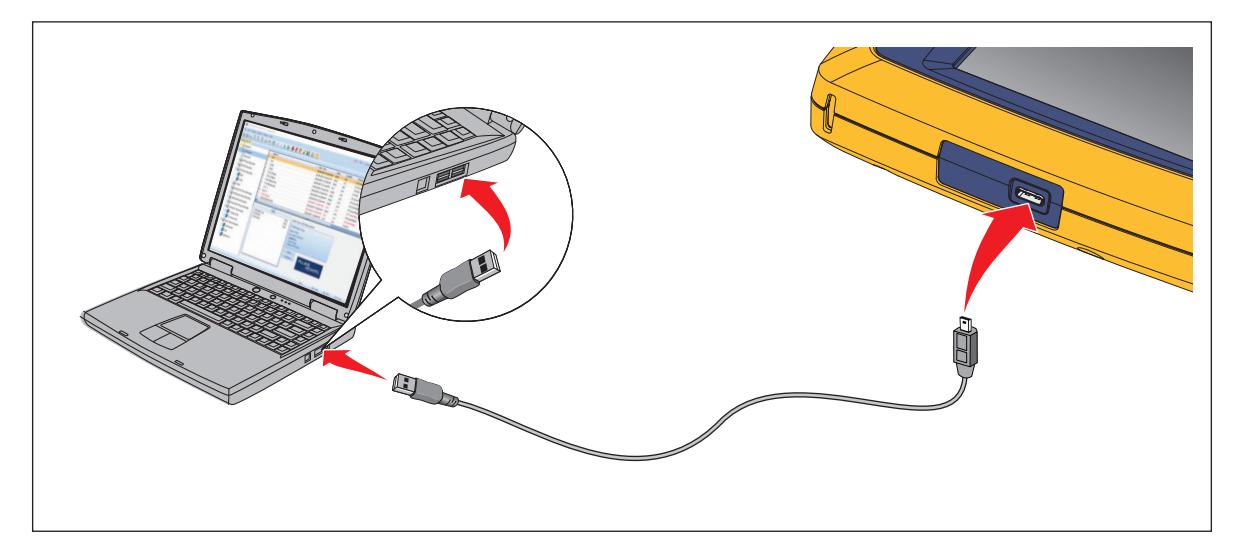

# Test con MS-IE-Adapter Set (set MS-IE-Adapter)

Per eseguire un test con un MS-IE-Adapter Set, vedere *MS-IE-Adapter Set QRG* su <u>www.flukenetworks.com</u>.

### Manutenzione

### Avvertenza

Per prevenire possibili scosse elettriche, incendi o lesioni personali:

- Non aprire la custodia. Non è possibile riparare o sostituire le parti nella custodia.
- Utilizzare solo le parti di ricambio indicate.
- Far riparare il Prodotto da un tecnico autorizzato.

### Pulizia del prodotto

Pulire la custodia e il display con un panno morbido inumidito con acqua o un sapone delicato. Non utilizzare né solventi, alcol isopropilico né detergenti abrasivi.

Per la pulizia delle porte, utilizzare una bomboletta d'aria pressurizzata o una pistola ionizzatrice ad azoto secco, se disponibile, per eliminare la polvere dalle porte.

### **Batteria**

Nota

Il Prodotto funziona solo a batteria. Non è possibile eseguire un test mentre la batteria è in carica.

### Avvertenza

Per evitare possibili scosse elettriche, incendi e lesioni personali, oppure di causare danni al Prodotto:

- Per caricare la batteria utilizzare solo adattatori di alimentazione approvati da Fluke Networks.
- Le batterie contengono prodotti chimici pericolosi, che potrebbero provocare ustioni o esplosioni. In caso di esposizione ad agenti chimici, lavare con acqua e consultare un medico.
- Non smontare la batteria.
- Non lasciare le celle o le batterie vicino al fuoco o fonti di calore. Non lasciarle esposte alla luce diretta del sole.
- Non disassemblare o schiacciare le batterie.
- Non mandare in corto insieme i terminali della batteria.
- Utilizzare solo l'alimentatore esterno in dotazione con il Prodotto.

- Scollegare il caricabatteria e spostare il Prodotto o la batteria in un luogo fresco e non infiammabile se la batteria ricaricabile si surriscalda (>50 °C) durante il periodo di carica.
- Sostituire la batteria ricaricabile dopo 5 anni di uso moderato o 2 anni di uso intensivo. Per uso moderato si intende una carica due volte a settimana. Per uso intensivo si intende che la batteria si scarica fino allo spegnimento e caricata quotidianamente.
- Per sostituire la batteria, inviare il prodotto a un centro di assistenza Fluke Networks autorizzato.

Per ottenere le migliori prestazioni della batteria agli ioni di litio:

- Non lasciare il Prodotto in carica per più di 24 ore poiché potrebbe compromettere la durata della batteria.
- Caricare il dispositivo per almeno 1,5 ore ogni 6 mesi per garantire la durata massima della batteria. Se non viene utilizzata, la batteria si scarica dopo circa 6 mesi.

La Figura 9 mostra come caricare la batteria.

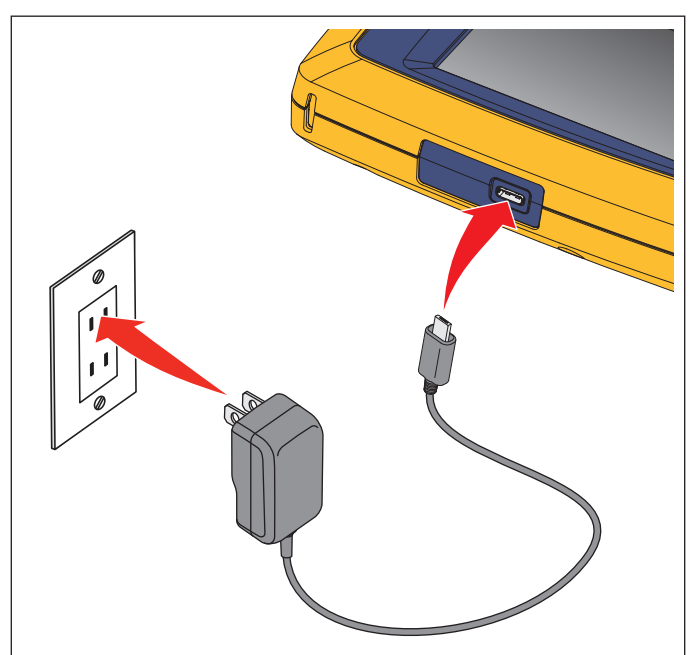

#### Figura 9. Caricamento della batteria

# Specifiche del prodotto

Per Specifiche del Prodotto complete, visitare il nostro sito Web.